## 超教科書クラウド 先生の転出入に伴うシリアルコードの付け替え (先生向け説明書) <sub>大修館書店</sub> 20220406 版

公費購入の教材について、先生の転入転出に伴ってユーザーの変更が必要な場合は、下 記の手順でユーザーを削除・追加し、シリアルを付け替えることができます。

※副教材類は、原則1人1ユーザーライセンス制商品です。生徒の転入転出時は本処理を行わず、転 入生の追加購入をお願いします。

※元のユーザーの保存していない履歴(書き込み)は失われます。

## 新しい先生のアカウント情報の登録

 管理画面にアクセスし、左側メニ ューから、「利用者情報」>「利 用者登録」を選択します。 ※すでに登録済みの場合はこの操作は不要です。

| 超教科書クラウド<br>組織管理者                                                                                                    |          |                                                            |
|----------------------------------------------------------------------------------------------------|----------|------------------------------------------------------------|
| ▲ トップ     →     →     →     →     →     →     →     →     →     →     →     →     →     →     →     →     →     →     →     →     →     →     →     →     →     →     →     →     →     →     →     →     →     →     →     →     →     →     →     →     →     →     →     →     →     →     →     →     →     →     →     →     →     →     →     →     →     →     →     →     →     →     →     →     →     →     →     →     →     →     →     →     →     →     →     →     →     →     →     →     →     →     →     →     →     →     →     →     →     →     →     →     →     →     →     →     →     →     →     →     →     →     →     →     →     →     →     →     →     →     →     →     →     →     →     →     →     →     →     →     →     →     →     →     →     →     →     →     →     →     →     →     →     →     →     →     →     →     →     →     →     →     →     →     →     →     →     →     →     →     →     →     →     →     →     →     →     →     →     →     →     →     →     →     →     →     →     →     →     →     →     →     →     →     →     →     →     →     →     →     →     →     →     →     →     →     →     →     →     →     →     →     →     →     →     →     →     →     →     →     →     →     →     →     →     →     →     →     →     →     →     →     →     →     →     →     →     →     →     →     →     →     →     →     →     →     →     →     →     →     →     →     →     →     →     →     →     →     →     →     →     →     →     →     →     →     →     →     →     →     →     →     →     →     →     →     →     →     →     →     →     →     →     →     →     →     →     →     →     →     →     →     →     →     →     →     →     →     →     →     →     →     →     →     →     →     →     →     →     →     →     →     →     →     →     →     →     →     →     →     →     →     →     →     →     →     →     →     →     →     →     →     →     →     →     →     →     →     →     →     →     →     →     →     →     →     →     →     →     →     →     →     →     →     →     →     →     → | 利用者登録    |                                                            |
| 組織管理                                                                                                    |          |                                                            |
| <b>圆 組織情報</b>                                                                                                    | 組織名      |                                                            |
| ユーザ管理                                                                                                    | 氏名       |                                                            |
| ▲ 利用者情報 ~<br>利用者一覧                                                                                                    | 権限       | <ul> <li>● 一般</li> <li>○ 組織管理者</li> <li>○ ※問答理者</li> </ul> |
| 利用者登録<br>利用者一括登録                                                                                                    | 部門名      |                                                            |
| メール送信履歴                                                                                                    | ログインid   |                                                            |
| シリアルコード管理                                                                                                    | パスワード    |                                                            |
| シリアルコード情報                                                                                                    | パスワード確認  |                                                            |
| タスク管理                                                                                                    | メールアドレス  |                                                            |
| ────────────────────────────────────                                                                                                    | 入学年      | 2022                                                       |
|                                                                                                    | 登録する     |                                                            |
|                                                                                                    | 一括登録はこちら |                                                            |

2. 「利用者登録」画面が表示されます。登録したい先生のアカウント情報(氏名・ ログイン ID・パスワード等)を入力し [登録する] を押します。

| S           |                                                      | - <b>ログアウト</b>                                               |
|-------------|------------------------------------------------------|--------------------------------------------------------------|
| 利用者登録       |                                                      |                                                              |
| 組織名         |                                                      |                                                              |
| 氏名          | 大修 B 先生                                              | □ ● <b>必要たアカウント情報</b> (* は必須)—                               |
| 権限          | <ul> <li>一般</li> <li>組織管理者</li> <li>部門管理者</li> </ul> | · 仟夕*                                                        |
| 部門名         | 既定の部門                                                | ・ログインID*                                                     |
| ログインid      | teacher.b@gmail.com                                  | (メールアドレスもしくは任意の文字列)                                          |
| パスワード       | •••••                                                | <ul> <li>・パスワード*         (半角革数字8文字以上の任意の文字列)     </li> </ul> |
| パスワード確認     | •••••                                                | ·×-µ7547                                                     |
| メールアドレス     | teacher.b@gmail.com                                  |                                                              |
| 入学年<br>登録する | 2022                                                 | メールアドレスを登録しておくと、<br>パスワード紛失時にユーザー自らが<br>パスワードをリセットできます。      |
| 一括登録はこちら    |                                                      |                                                              |

 「利用者を作成しました。」のメッセージが表示され、新しい先 生のアカウント情報の登録が終了しました。

## 転出する先生のアカウントの削除&シリアルの割当解除

 左側メニューから、「利用者情報」>「利用者一覧」を 選択します。

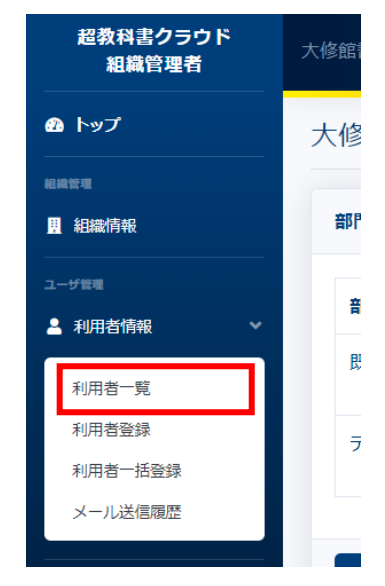

5. 画面下部に利用者のリストが表示されます。当該の先生 のアカウントを選び[詳細]をクリックします。

| 部門名   | 氏名 ログイン |                         | メールアドレス                 | 権限 | 登録日時                   | 操作 |  |  |
|-------|---------|-------------------------|-------------------------|----|------------------------|----|--|--|
| テスト   | 大修 A 先生 | teacher.a@gmail.c<br>om | teacher.a@gmail.c<br>om | 一般 | 2021/04/02<br>17:05:52 | 詳細 |  |  |
| 既定の部門 | 大修 花子   | hanako@gmail.co<br>m    | hanako@gmail.co<br>m    | 一般 | 2021/03/19<br>13:05:32 | 詳細 |  |  |

 「利用者情報詳細」が表示されます。「使用中のシリアルコード」欄に、当該の 教材が表示されていることを確認し、画面一番下の[削除]をクリックします。

| <b>ヽ</b> ップ |                                                                           |                                 |                                    |                 |       | ליעלים |  |  |
|-------------|---------------------------------------------------------------------------|---------------------------------|------------------------------------|-----------------|-------|--------|--|--|
|             | 利用者情報詳細                                                                   |                                 |                                    |                 |       |        |  |  |
|             |                                                                           |                                 |                                    |                 |       |        |  |  |
| 織情報         | 利用者情報                                                                     |                                 |                                    |                 |       |        |  |  |
|             | Id                                                                        |                                 |                                    |                 |       |        |  |  |
|             | 部門名                                                                       |                                 | 既定の部門                              |                 |       |        |  |  |
| リアルコード情報 >  | 氏名                                                                        |                                 | 大修 A 先生                            |                 |       |        |  |  |
|             | 権限                                                                        |                                 | 一般                                 |                 |       |        |  |  |
| 舌処理依頼       | ログインID                                                                    |                                 | teacher.a@gmail.com                |                 |       |        |  |  |
|             | メールアドレス                                                                   |                                 | teacher.a@gmail.com                |                 |       |        |  |  |
|             | 入学年                                                                       |                                 |                                    |                 |       |        |  |  |
|             | 登録日時                                                                      |                                 | 2021/03/19 13:21:53                |                 |       |        |  |  |
|             | 更新日時                                                                      |                                 | 2021/03/19 13:30:09                |                 |       |        |  |  |
|             | 編集                                                                        |                                 |                                    |                 |       |        |  |  |
|             | sso情報一覧                                                                   |                                 |                                    |                 |       |        |  |  |
|             | プロバイダー                                                                    | メールアド                           |                                    | 連携日時            |       | 操作     |  |  |
|             | google                                                                    |                                 |                                    | 2021/03/19 13:2 | 1:53  | 削除     |  |  |
|             | バッケージ名                                                                    | パッケージ名 シリアルコード 使用日 操作           |                                    |                 |       |        |  |  |
|             | デジタル版 ビジュアルカラー国語便覧 クラウド版 3 年ライセンス 5JZ3-7H9C-79CV 2022/04/06 11:12:25 割当解除 |                                 |                                    |                 |       |        |  |  |
|             | 部門を異動します<br>・ 割り当て済みのシリ<br>・ 先に割り当て済みの<br>異動先の部門                          | リアルコードはシーム<br>シリアルコードを<br>既定の部門 | 付け替えたい教<br>際除してから、異動してください。        | 対が表示            | されている | ~      |  |  |
|             | 異動                                                                        |                                 |                                    |                 |       |        |  |  |
|             | 異動<br>無効化<br>利用者を無効化します。さ                                                 | これにより、この利                       | 囲者は無効化され、 <b>ログインでき</b>            | なくなります。         |       |        |  |  |
|             | <b> 無効化</b><br>利用者を無効化します。<br>2<br>※ 有効化することで、再<br>無効化                    | これにより、この利<br>度ログインすること          | 用者は無効化され、 <b>ログインでき</b><br>こができます。 | なくなります。         |       |        |  |  |
|             | 究動       無効化       利用者を無効化します。さ       ※ 有効化することで、再       無効化              | これにより、この利<br>度ログインすること          | 用者は無効化され、 <b>ログインでき</b><br>こができます。 | なくなります。         |       |        |  |  |

7. 確認画面が出ますので、「OK」をクリックします。

| por-auminiciouu.cno-textbe | ok.jp の内容 |       |
|----------------------------|-----------|-------|
| この操作は取り消せません。利用者           | を削除しますか?  |       |
|                            |           |       |
|                            | 01/       | まれいわけ |

8. 「利用者を削除しました。」のメッセージが表示され、当該の先生が表示されなくなります。

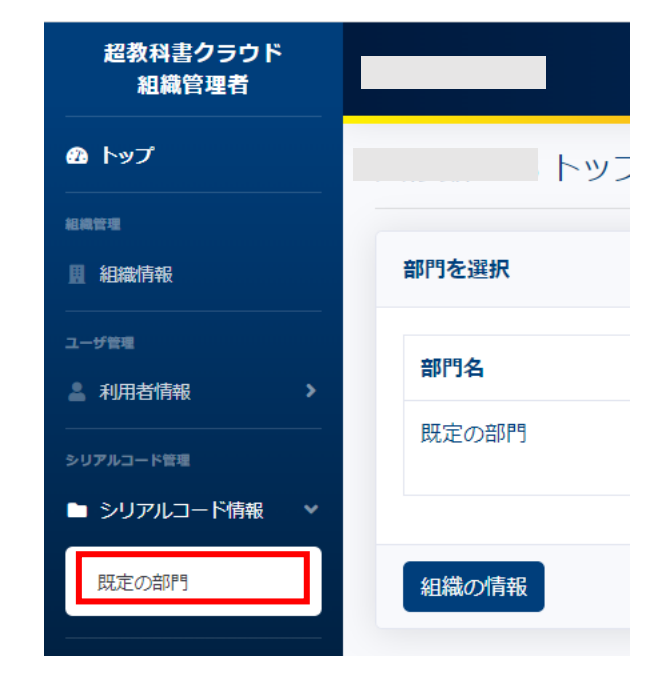

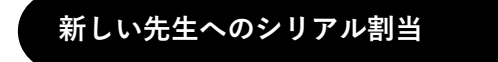

 左側メニューから、「シリアルコード 情報」>「規定の部門」を選択しま す。

 「シリアルコードユニット」一覧画面 が表示されます。当該のシリアルコー ドユニットの、[割当]をクリックし ます。

| 超教科書クラウド<br>組織管理者       |                                                   |                                          |                                              |                      |                            |    |      | Dグ     |  |
|-------------------------|---------------------------------------------------|------------------------------------------|----------------------------------------------|----------------------|----------------------------|----|------|--------|--|
| トップ                     | 既定の部門 > シリ                                        | アルコードユニッ                                 | リトー覧                                         |                      |                            |    |      |        |  |
| <sup>管理</sup><br>組織情報   |                                                   |                                          |                                              |                      |                            |    | シリアル | レコードをフ |  |
| 利用者情報                   | パッケージ名                                            |                                          |                                              | シリアルコー               | 4                          |    |      |        |  |
| リアルコード管理<br>シリアルコード情報 > | 種類<br>■ 校内フリー ■ ■ 通                               | 常                                        |                                              | ↓ 状態 □ 閲覧期限内 □ 閲覧期限外 |                            |    |      |        |  |
| ク管理<br>一括処理依頼           | 検索 ダウンロード                                         |                                          |                                              |                      |                            |    |      |        |  |
|                         | 名前                                                | シリアルコードユニ<br>ットID                        | パッケージ名                                       | 種類                   | 閲覧期間                       | 本数 | 使用数  | 操作     |  |
|                         | 【大修館】デジタル<br>版 ビジュアルカラー<br>国語便覧 クラウド版<br>3 年ライセンス | 2b67824f-59f1-4928-<br>ae4b-71756c5b9ce3 | デジタル版 ビジュア<br>ルカラー国語便覧 ク<br>ラウド版 3年ライセ<br>ンス | 通常                   | 2022/04/06 ~<br>2022/05/06 | 3  | 2    | 詳細     |  |

11. 新しい先生にチェックを付け、 [確定] をクリックします。

| 2 | TG第三デモ小       | 小学校         |          |                         |       |                  |        |                    |                |       | ログアウ    |
|---|---------------|-------------|----------|-------------------------|-------|------------------|--------|--------------------|----------------|-------|---------|
| 1 |               | > シリア       | ルコード     | 割当                      |       |                  |        |                    |                |       |         |
|   | 一覧に戻る         |             |          |                         |       |                  |        |                    |                |       |         |
|   | シリアルコードユニット情報 |             |          |                         |       |                  |        |                    |                |       |         |
|   |               |             |          |                         |       |                  |        |                    |                |       |         |
|   | シリアル          | レコードユニットロ   | لالل     | ケージ名                    |       |                  | 種<br>類 | 閲覧期                | 問              | 本数    | 使用<br>数 |
|   |               |             | デシ<br>年ラ | ッタル版 ビジュアルカラー国<br>ライセンス | 語便覽   | 電クラウド版 3         | 通<br>常 | 2022/04<br>2022/05 | 4/06 ~<br>5/06 | 3     | 2       |
|   |               |             |          |                         |       |                  |        |                    |                |       |         |
|   |               |             |          |                         |       |                  |        |                    |                |       |         |
|   | シリアル:         | コード割当       |          |                         |       |                  |        |                    |                |       |         |
|   | 割当する利         | 利用者を選択し、ペー  | ジ末尾の「確   | 定」ボタンを押してくださ            | い。 (割 | 当済を解除する場         | 合は詳    | 細ページ               | から「割当解         | 除」を行い | ます。     |
|   | ログイ           | >ID         |          | メールアドレス                 |       |                  | 入学     | 年                  |                |       |         |
|   | 完全一           | 致で検索されます。半角 | コスペース/改行 | 区 完全一致で検索されま            | す。半1  | 角スペース/改行区        |        |                    |                |       |         |
|   | 切りで           | 複数指定できます。   |          | 切りで複数指定できま              | す。    | ĥ                |        |                    |                |       |         |
|   | 検索し           | 、て利用者を絞り込む  | 検索するとチェッ | クを選択したチェック状態は解除         | されます  | ۲.               |        |                    |                |       |         |
|   |               |             |          |                         |       |                  |        |                    |                |       |         |
|   | 選択中           | :0人/最大1人    |          |                         |       |                  |        |                    |                |       |         |
|   |               | 氏名          | î↓       | ログインID                  | t↓    | メールアドレス          |        | ţ↑                 | 入学年            |       | î↓      |
|   |               | 大修 太郎       |          | taro@gmail.com          |       | taro@gmail.com   |        |                    |                |       |         |
|   | 割当済           | 大修 花子       |          | hanako@gmail.com        |       | hanako@gmail.co  | om     |                    |                |       |         |
|   | 割当済           | 大修 次郎       |          | jiro@gmail.com          |       | jiro@gmail.com   |        |                    |                |       |         |
|   |               | 大修 ひなた      |          | hinata@gmail.com        |       | hinata@gmail.co  | n      |                    | 2022           |       |         |
|   |               | 大修 あおい      |          | aoi@gmail.com           |       | aoi@gmail.com    |        |                    | 2022           |       |         |
|   |               | + 修 R 失生    |          | teacher b@gmail.com     |       | teacher h@gmail  | com    |                    |                |       |         |
|   |               |             |          | Concerns of Principles  |       | tedenen.b og man |        |                    |                |       |         |

- 12. 「1件のシリアルコードを割り当てました。」のメッセージが表示され、割当作業は完了で す。管理画面からログオフするか画面を閉じてください。
- 新しくご利用になる先生は、超教科書クラウド画面 <u>https://p02.cloud.cho-textbook.jp/</u> にアク セスし、登録した ID とパスワードでログインして利用します。クラウドの初回利用時のログイ ンについては、こちらの利用マニュアルを参照して下さい。 https://www.taishukan.co.jp/kyokasho/digital\_txt/cloud/PDF/a\_h\_user.pdf

作業は以上となります。不明点がありましたら下記までお問い合わせ下さい。

大修館書店

デジタル教科書サポート係

03-3868-2211(代表)

平日 9:30~17:00